### Guidance for applying for BCA programs through Chancellor Portal.

### **Step 1:**

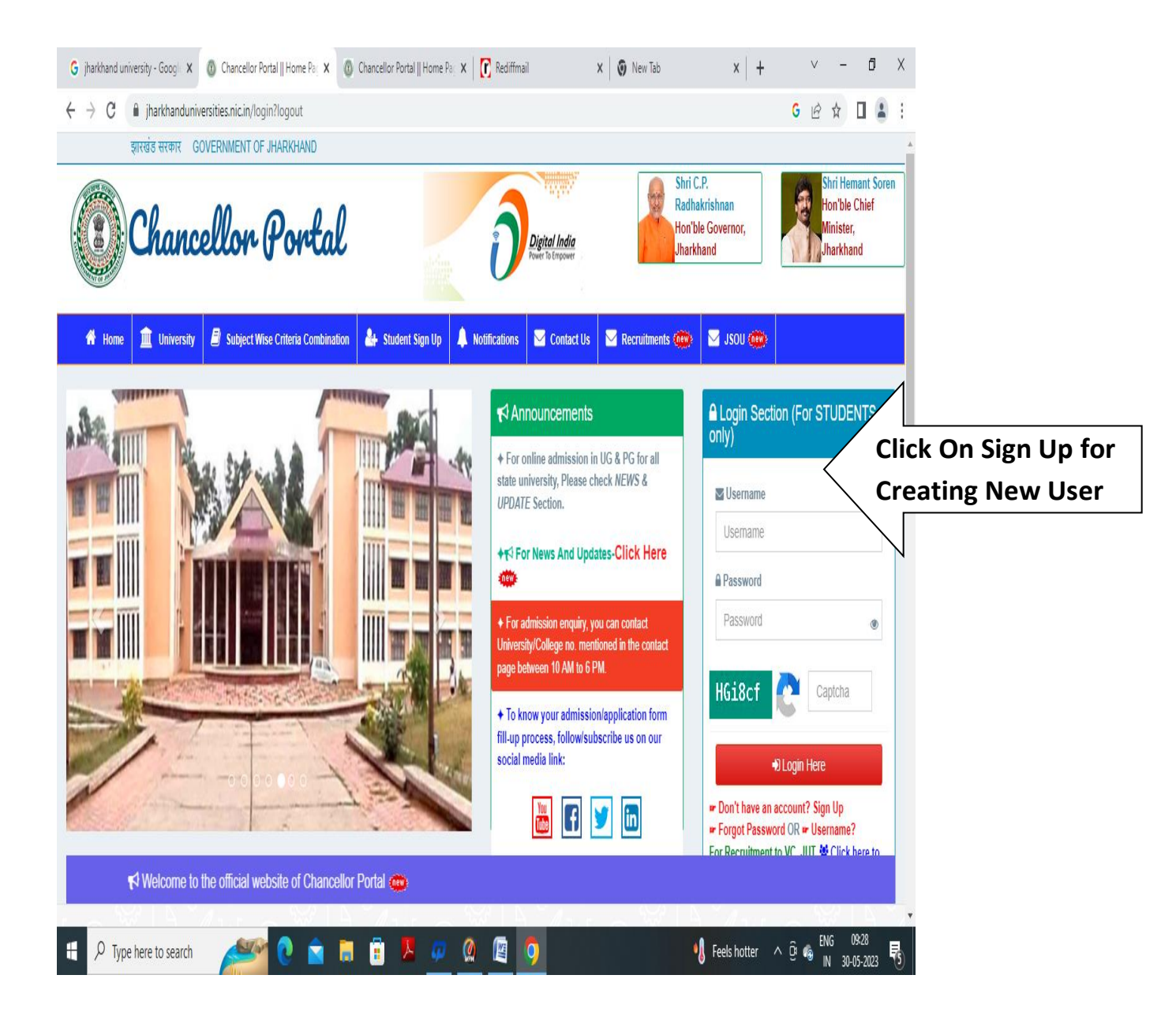

# **Step 2:**

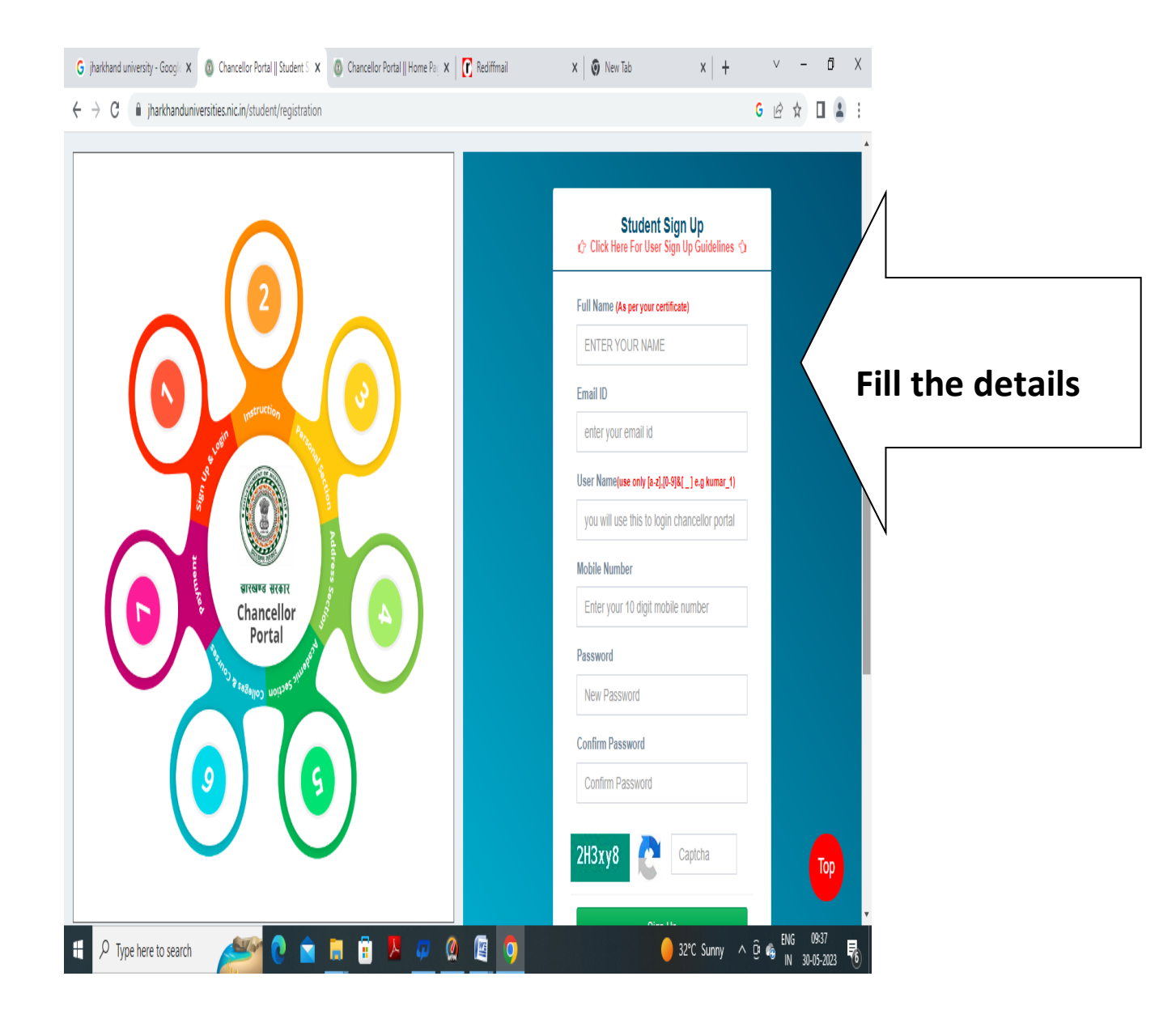

### <u>Step 3:</u>

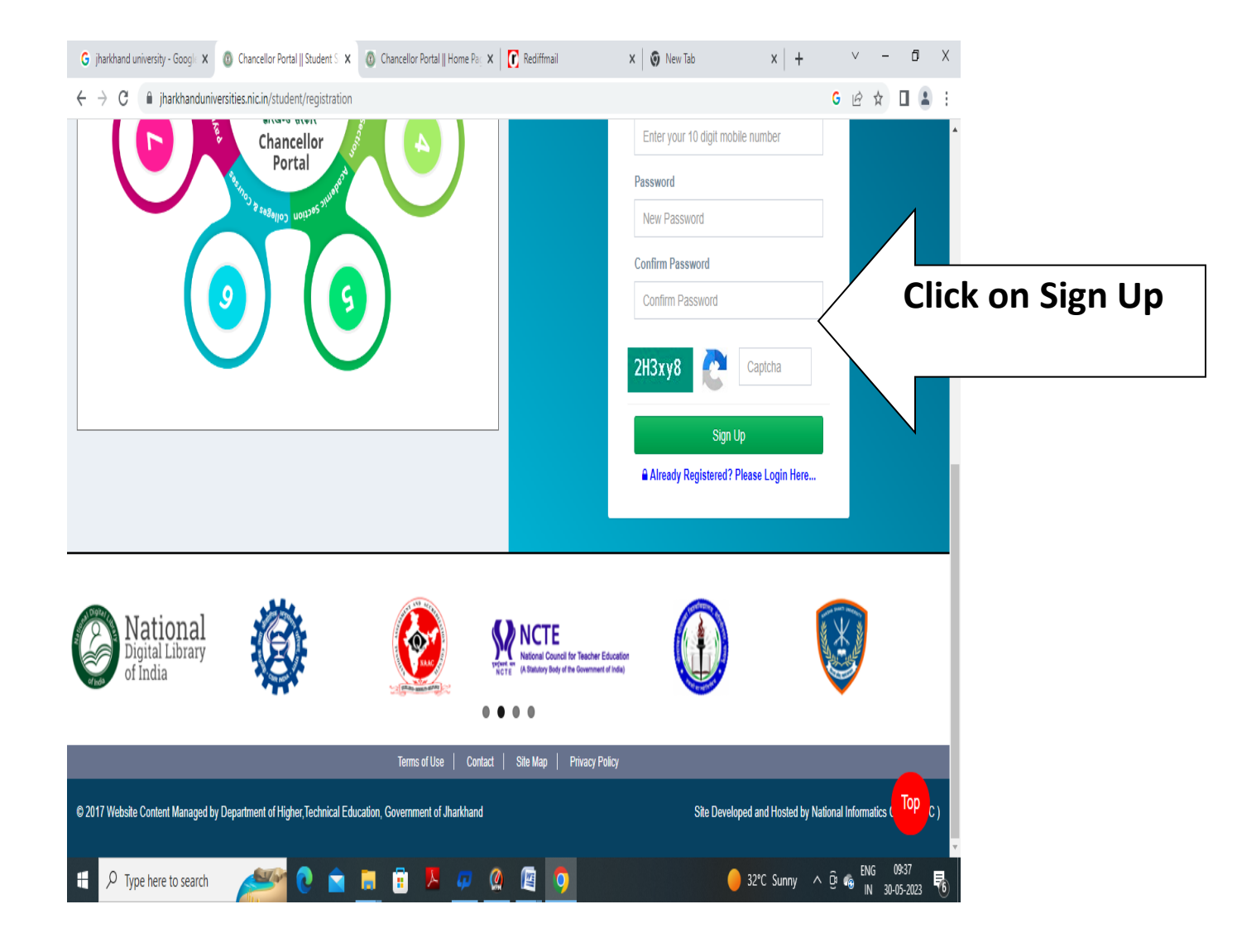

### Step 4: Enter UserName And Password For Login

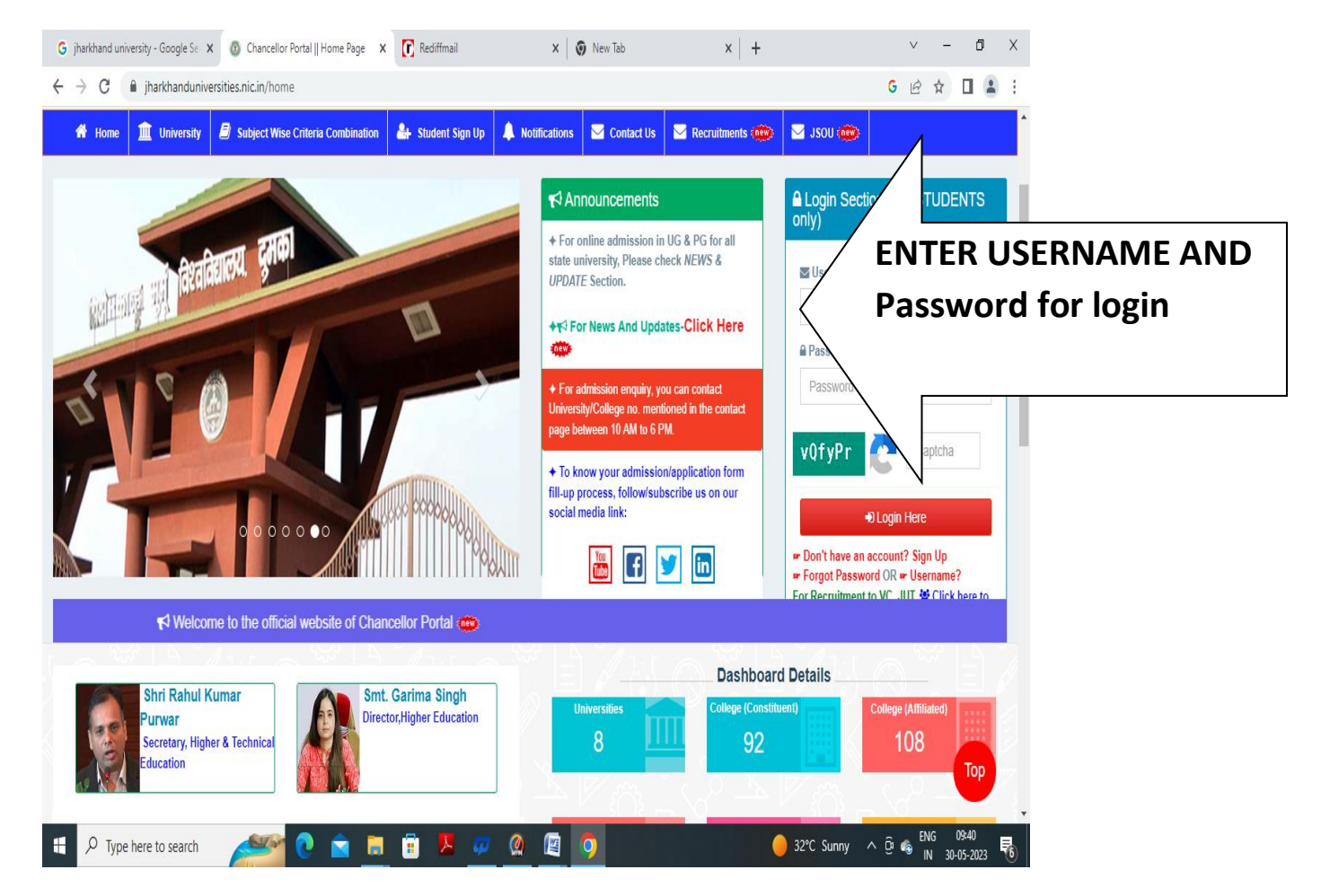

### Step 5: Enter The Personal Information

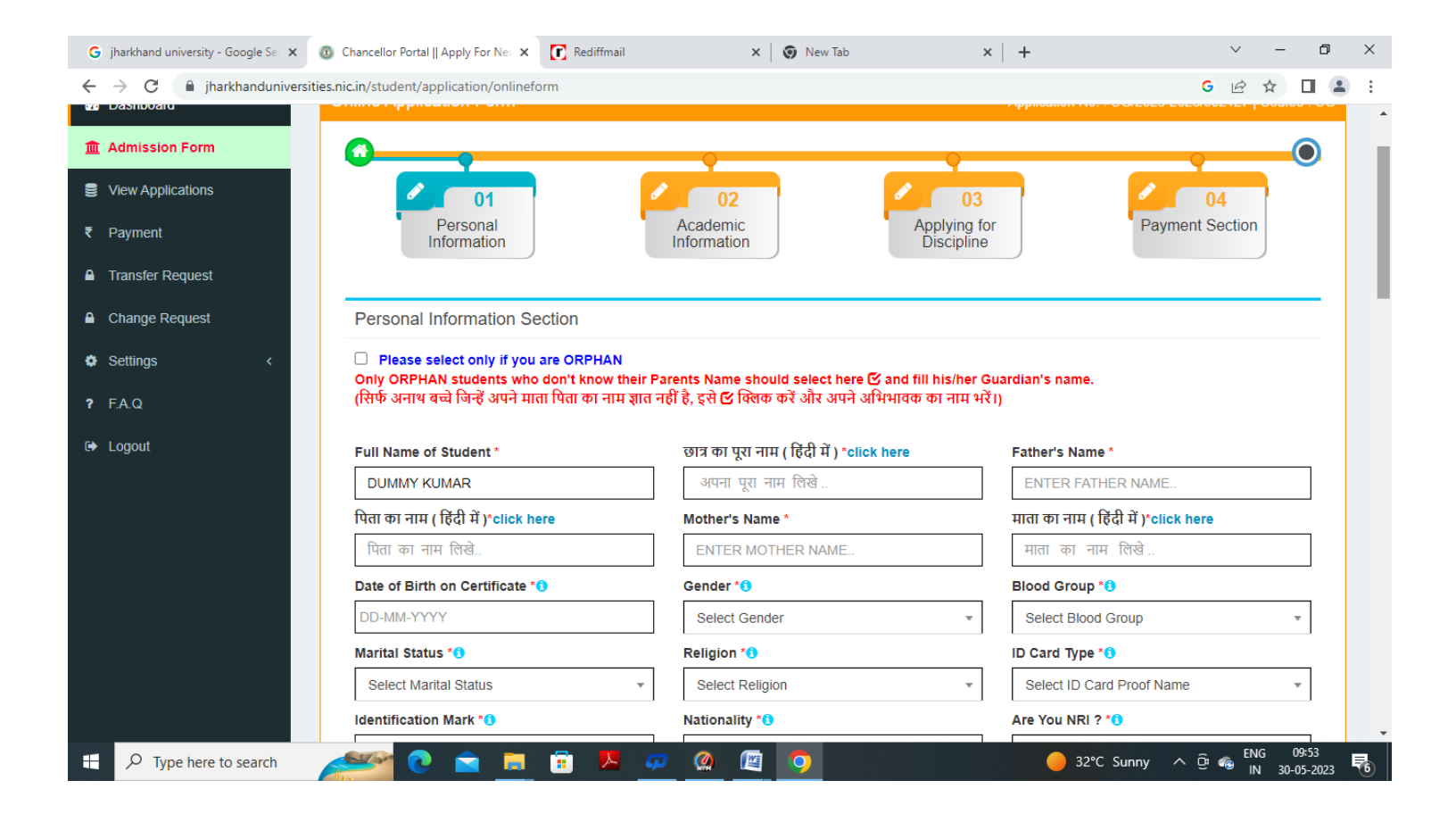

# Step 6:Enter Academic Details

| G jharkhand university - Google Se: 🗙 | 💿 Chancellor Portal    Apply For Net 🗙 🚺 Rediffmail | × 🛛 💿 New Tab                  | ×   + ~ - 0 ×                            |
|---------------------------------------|-----------------------------------------------------|--------------------------------|------------------------------------------|
| ← → C 🔒 jharkhanduniversi             | ities.nic.in/student/application/onlineform         |                                | G 🖻 🛧 🔲 😩 🗄                              |
| 🏛 Admission Form                      |                                                     |                                |                                          |
| View Applications                     | Personal                                            | Academic Applying              | for Payment Section                      |
| ₹ Payment                             | mornauon                                            | Discipi                        | Click Here In Eriti Personal Information |
| Transfer Request                      |                                                     |                                |                                          |
| Change Request                        | Success! Data successfully saved.                   |                                |                                          |
| Settings <                            | Academic Information Section                        |                                |                                          |
| <b>?</b> F.A.Q                        | Last Passed Examination*                            | Stream Name *                  | Course Medium *                          |
| 🕒 Logout                              | Select Last Passed Examination                      | Select Stream Name             | Select Medium                            |
|                                       | Passing Year *                                      | Course Type *                  | Division *                               |
|                                       | Select Passing Year                                 | Select Course Type             | Select Division                          |
|                                       | Percentage Of Marks Secured *                       | Name of University/Board *     | College/School Name *                    |
|                                       | Enter Marks In %                                    | Select University/Board        | ENTER YOUR LAST PASSED COLLEGE/SCF       |
|                                       | College/School State Name *                         | College/School District Name * |                                          |
|                                       | Select State                                        | Select District                | -                                        |
|                                       |                                                     |                                |                                          |
|                                       | Subject Wise Marks Entry Section                    |                                |                                          |
| Type here to search                   | 🥂 🖻 🖻 🔊                                             | 🕶 🙆 🔟 💿                        | O 34°C Sunny ∧ D 6 10:13<br>N 30-05-2023 |

# Step 7: Click On save Academic Information

| C     A jharkhanduniversities.nic.in | /student/application/onlineform                 | 1                             | G 🖻 🖈 🔲 💄 |
|--------------------------------------|-------------------------------------------------|-------------------------------|-----------|
| Sul                                  | oject Wise Marks Entry Section                  |                               |           |
| #                                    | Select Subject Studied *                        | Percentage Of Marks Secured * | Add More  |
| 1.*                                  | Select Subject 👻                                | Enter Marks In %              |           |
| 2.*                                  | Select Subject 👻                                | Enter Marks In %              |           |
| 3.*                                  | Select Subject 🔹                                | Enter Marks In %              |           |
| 4.*                                  | Select Subject 🔹                                | Enter Marks In %              |           |
| 5.                                   | Select Subject *                                | Enter Marks In %              | Delete    |
| P                                    | ease select 'Yes' if you have CUET Scorecard. * | Yes Save Academic Information |           |

### **Step 8: Apply For Discipline**

| Payment<br>Transfer Request<br>Success1 Data successfully saved.<br>Success1 Data successfully saved.<br>Important (Read Carefully)<br>1. Only that university, colleges and subjects will show in option, which admission is opened.<br>(केवल वह विश्वविद्यालय,कॉलेज और विषय विकल्प में दिखाई देंगे,जो प्रवेश खोला गया है।)<br>2. For opting BCA, student must have studied Math in 12th with 45% aggregate marks.<br>Applying Discipline Information Section<br>Stream In 12th Level Subjects more than 45% marks<br>SCIENCE Automobile Chassis & Electrical<br>System,Advance Construction<br>Techniques and<br>Equipments,Advance<br>Communication System,Botany                                                                             | ıll Marks<br>6 |
|----------------------------------------------------------------------------------------------------|----------------|
| ayment       Information       Information       Discipline       Payhieti         ayment       Information       Discipline       Payhieti         success! Data successfully saved.       Important (Read Carefully)       Important (Read Carefully)         A Q       (rbacket reg fagfacturet, apticle will show in option, which admission is opened.<br>(rbacket reg fagfacturet, apticle will show in option, which admission is opened.<br>(rbacket reg fagfacturet, apticle will show in 12th with 45% aggregate marks.         A Q       2. For opting BCA, student must have studied Math in 12th with 45% aggregate marks.         Applying Discipline Information Section       Subjects less than 45% marks<br>SCIENCE       Over | ıll Marks<br>६ |
| ayment<br>ransfer Request<br>thange Request<br>ettings<br>A Q<br>ogout<br>A D<br>A D<br>A D<br>A D<br>A D<br>A D<br>A D<br>A D                                                                                                    |                |
| Payment<br>Prayment<br>Transfer Request<br>Change Request<br>Settings                                                                                                    |                |
| AQ 1. Only that university, colleges and subjects will show in option, which admission is opened.<br>(한국 및 통합생업: (한국 역 로 통합생업: (한국 역 국 통합생업: 이 가 이 가 이 가 이 가 이 가 이 가 이 가 이 가 이 가 이                                                                                                    |                |
| Payment Transfer Request Change Request Settings <                                                                                                    |                |
| Payment Information Information Discipline Payment Success! Data successfully saved.                                                                                                    | >              |
| ayment Information Information Discipline                                                                                                    |                |
| Payment Academic Applying for Payment                                                                                                    |                |
| Dersonal Academic Applications                                                                                                    | Section        |
|                                                                                                    | )4             |
|                                                                                                    |                |

# Step 9: Choose options as shown

| G jharkhand university - Google Se: X | Chancellor Portal    Apply For Net ×                                                                                                    | 🕻 Rediffmail 🗙                                                                                                    | So New Tab × +                                                                            | × - 0 ×                                    |
|---------------------------------------|----------------------------------------------------------------------------------------------------|----------------------------------------------------------------------------------------------------|-------------------------------------------------------------------------------------------|--------------------------------------------|
|                                       | Stream In 12th Level Subje<br>SCIENCE (Avai<br>Syste<br>Techr<br>Equip<br>Comr                                                                                                    | ects more than 45% marks<br>lable for Honors)<br>nobile Chassis & Electrical<br>m,Advance Construction<br>niques and<br>ments,Advance<br>nunication System,Botany | Subjects less than 45% marks<br>(Not Available for Honors)                                | Overall Marks<br>79.0 %                    |
|                                       | Want's To Edit Academic Info                                                                                                    | ormation                                                                                                    | Want's To Edit Personal Informat                                                          | tion                                       |
|                                       | Select University *                                                                                                    | Select College *                                                                                                    | Select Discipline *                                                                       | Select Stream *                            |
|                                       | BINOD BIHARI MAHTO 🔻                                                                                                    | GURU NANAK COLLE                                                                                                    | VOCATIONAL *                                                                              | BACHELOR OF COMP V                         |
|                                       | <ul> <li>Subject Name *</li> <li>BACHELOR OF COMP *</li> <li>1.To filter your "Subject Pathematic subject eg (a) eco anthro for ECOM (b) soc sans sant for SOCI (c) sees must have for SOCI (c) sees must have for</li></ul> | aper Combination", pl type the first<br>ts, please enter fews characters of<br>IOMICS ANTHROPOLOGY<br>OLOGY SANSKRIT SANTHALI                                     | : few characters of your Subject in "Search"  <br>those Subjects separated by SPACE only. | Box. eg. bio for Biology                   |
|                                       | Show 10 v entries                                                                                                    | KAPHT MUNDARI KURUKH                                                                                                    |                                                                                           | Search:                                    |
|                                       | sl# 🖺 Applying for                                                                                                    | 1 Subject Paper Com                                                                                                    | bination                                                                                  | ţţ                                         |
|                                       | UG (V) - BCA / BACH<br>COMPUTER APPLIC/                                                                                                    | ELOR OF Bachelor of Compute<br>ATION (BCA)                                                                                                    | er Application (BCA)(PAPER NAME)                                                          |                                            |
| Type here to search                   | 🥙 <mark>0 🖻  🛛</mark>                                                                                                    | 🖥 📙 📮 🖉 📳                                                                                                    |                                                                                           | 34°C Sunny ∧ ⊕ 6 10:29<br>IN 30-05-2023 ₹6 |

Step 10: Click on Save & Verify

| UG (V) - BCA / BACHELOR OF<br>COMPUTER APPLICATION (BCA)       Bachelor of Computer Application (BCA)(PAPER NAME)         Add Discipline       Add Discipline         Showing 1 to 1 of 1 entries       Previous       1         Selected Discipline List       Selected Discipline Store to add multiple subjects for different colleges & universities and then save & verify to proceed next.<br>(यहां से आपको विभिन्न कॉसेजों और विश्वविद्यालयों के लिए कई विषयों को जोड़ने की सुविधा है।)       1 |
|----------------------------------------------------------------------------------------------------|
| Add Discipline       Previous       1         Showing 1 to 1 of 1 entries       Previous       1         Selected Discipline List       Selected Discipline List       Note: You are allowed to add multiple subjects for different colleges & universities and then save & verify to proceed next. (यहां से आपको विभिन्न कॉलेजों और विश्वविद्यालयों के लिए कई विषयों को जोड़ने की सुविधा है।)       1                                                                                                 |
| Showing 1 to 1 of 1 entries       Previous       1         Selected Discipline List       Note: You are allowed to add multiple subjects for different colleges & universities and then save & verify to proceed next. (यहां से आपको विभिन्न कॉलेजों और विश्वविद्यालयों के लिए कई विषयों को जोड़ने की सुविधा है।)                                                                                                    |
| Selected Discipline List<br>Note: You are allowed to add multiple subjects for different colleges & universities and then save & verify to proceed next.<br>(यहां से आपको विभिन्न कॉलेजों और विश्वविद्यालयों के लिए कई विषयों को जोड़ने की सुविधा है।)                                                                                                    |
| Selected Discipline List<br>Note: You are allowed to add multiple subjects for different colleges & universities and then save & verify to proceed next.<br>(यहां से आपको विभिन्न कॉलेजों और विश्वविद्यालयों के लिए कई विषयों को जोड़ने की सुविधा है।)                                                                                                    |
| Note: You are allowed to add multiple subjects for different colleges & universities and then save & verify to proceed next.<br>(यहां से आपको विभिन्न कॉलेजों और विश्वविद्यालयों के लिए कई विषयों को जोड़ने की सुविधा है।)                                                                                                    |
| Note: You are allowed to add multiple subjects for different colleges & universities and then save & verify to proceed next.<br>(यहां से आपको विभिन्न कॉलेजों और विश्वविद्यालयों के लिए कई विषयों को जोड़ने की सुविधा है।)                                                                                                    |
| (વંદો તે બાવેથી વિનિત્ર પાલેબા બાર વિશ્વવિદ્યાલયો જે લિંદુ જેફ વિષયો જો બાહુન જો તૈવિવા દા)                                                                                                    |
|                                                                                                    |
| Discipline                                                                                                    |
| # University Name College Name Name Stream Name Subjects Dr                                                                                                    |
| 1 BINOD BIHARI MAHTO KOYALANCHAL GURU NANAK COLLEGE, Vocational Bachelor Of Computer                                                                                                    |
| UNIVERSITY, DHANBAD DHANBAD Application                                                                                                    |

### Step 11: Click on Confirm & Submit

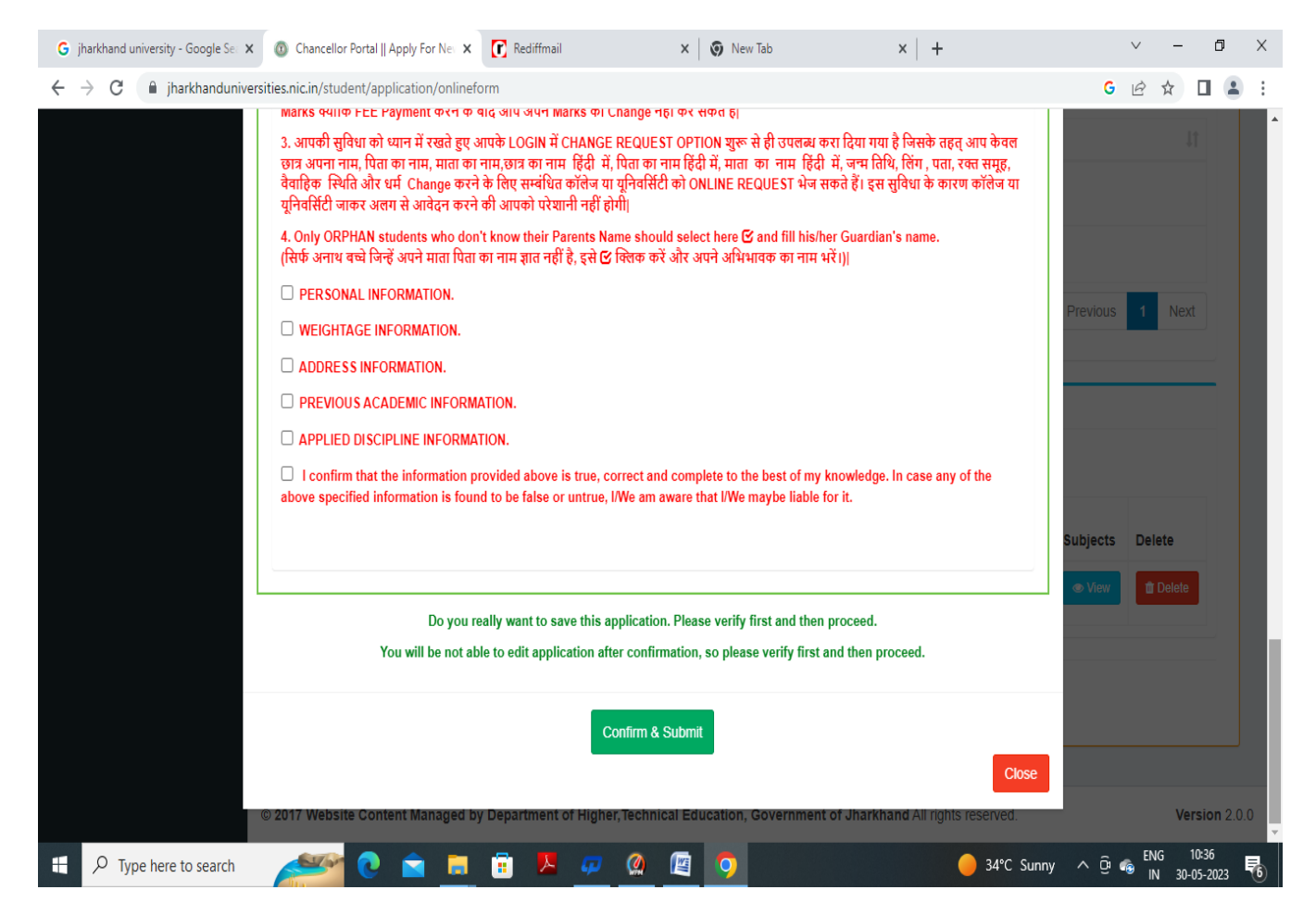

### Step 12: Click On Pay Fee

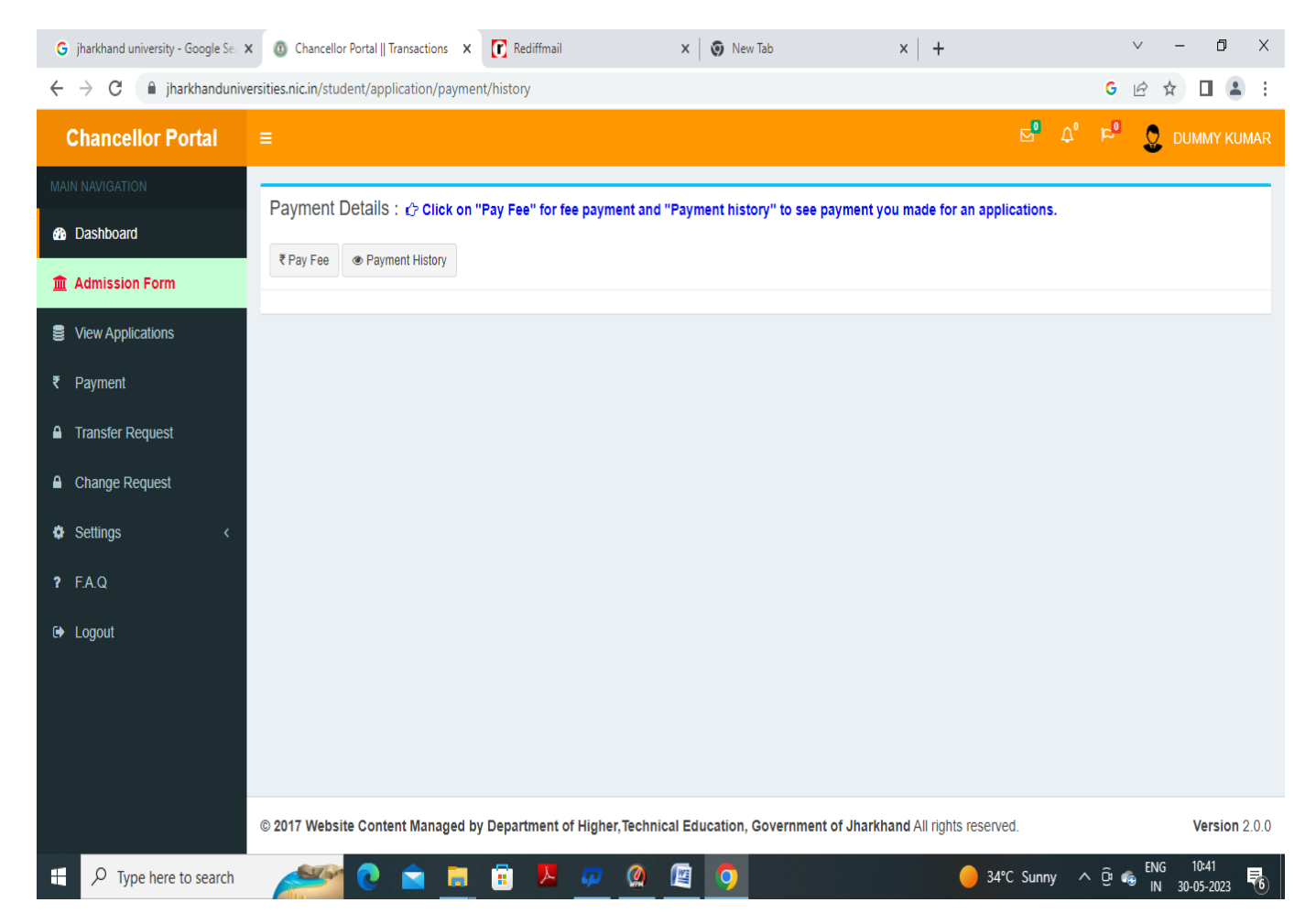

### Step 13: Click On Pay Now

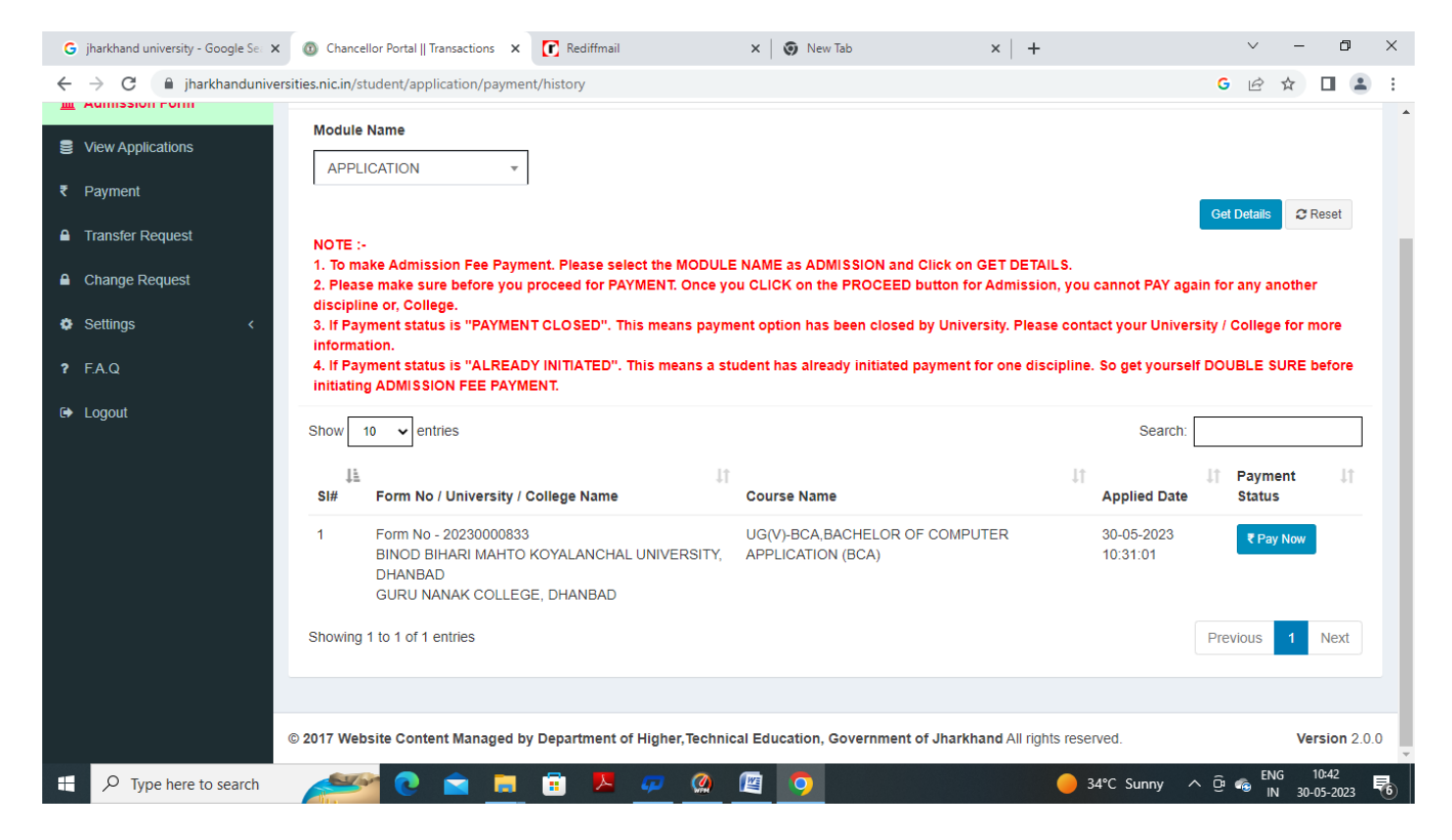

#### Step 14: Click On Proceed

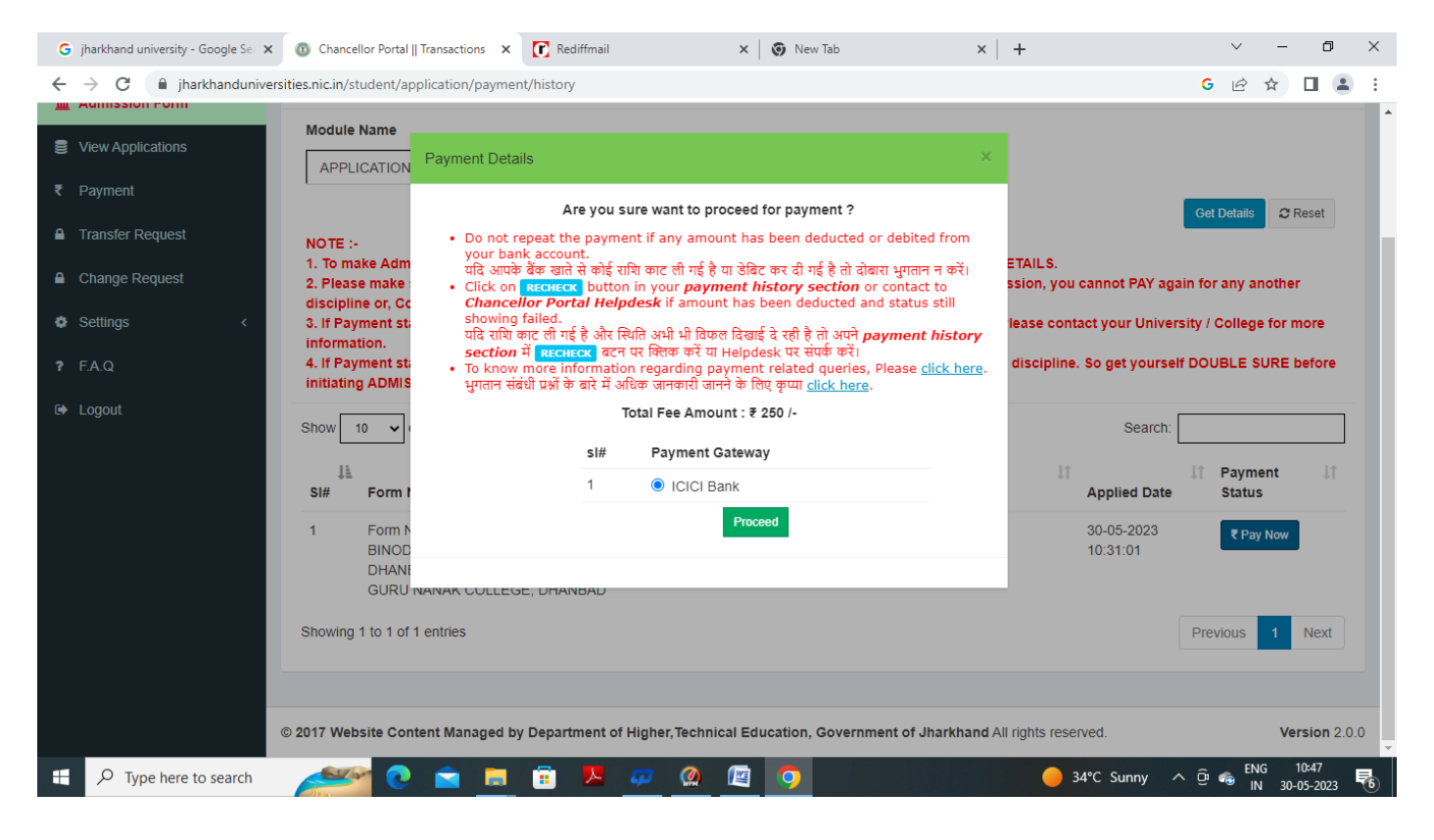

| Payment Mode |                                                                                                    |                                                                            |                                                                                                    |
|--------------|----------------------------------------------------------------------------------------------------|----------------------------------------------------------------------------|----------------------------------------------------------------------------------------------------|
| RTGS / NEFT  | Transaction ID                                                                                          | 230530450212307                                                            |                                                                                                    |
| Net Banking  | Amount                                                                                                  | Rs. 250                                                                    |                                                                                                    |
| Debit Card   | Convenience Fee                                                                                         | Rs. 0.00                                                                   |                                                                                                    |
| Credit Card  | GST                                                                                                    | Rs. 0.00                                                                   |                                                                                                    |
| Credit Card  | Fee                                                                                                    | Rs. 250.00                                                                 |                                                                                                    |
| UPI          | Mobile No : Op                                                                                          | tional Email ID : Optional                                                 |                                                                                                    |
|              | Payer Name : Op                                                                                         | tional VPA : Mandatory <u>Verify</u>                                       |                                                                                                    |
|              | *Please provide the n                                                                                   | nobile number for transaction communication & viewing transaction history. |                                                                                                    |
|              | Proceed Now                                                                                             | Cancel                                                                     |                                                                                                    |
|              |                                                                                                    |                                                                            |                                                                                                    |
|              | Payment Mode         RTGS / NEFT         Net Banking         Debit Card         Credit Card         UPI | Payment Mode                                                               | RTGS / NEFT         Net Banking         Debit Card         Credit Card         UPI         Mobile No :         Optional         Payer Name :         Optional         VPA         Please provide the mobile number for transaction communication & viewing transaction history.         Image: VPA         Image: VPA         Cancel |

# **Step 15: Select Payment Options**